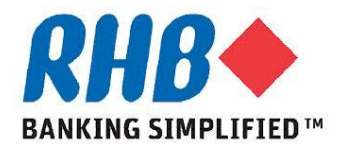

## **Training Guide – iSupplier Portal**

## **Supplier Manage Deliverables**

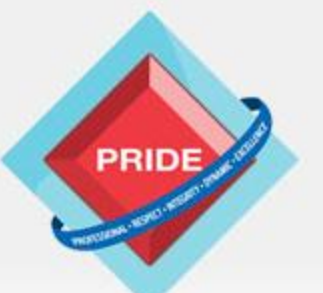

Professional - Respect - Integrity - Dynamic - Excellence

# **Manage Deliverables**

### <u>Scope</u>

This procedure explains how to manage Contract Deliverables. During contract authoring, buyer can create one or more deliverables with a supplier contact associated with it. This procedure will cover deliverable management.

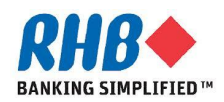

## Login as supplier

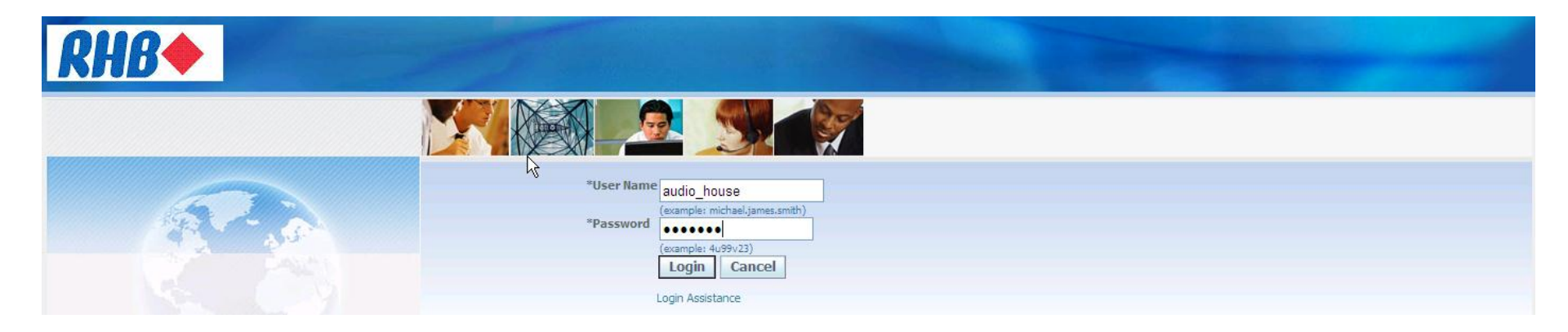

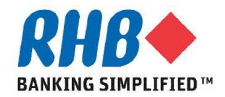

## **Update PO Add Contract Deliverables**

### a. Go to Orders At A Glance, click PO Number link

| Orders At A Glance |             |                      |
|--------------------|-------------|----------------------|
|                    |             | Full List            |
| PO Number          | Description | Order Date           |
| 28                 |             | 26-Jul-2013 10:25:51 |
| a                  |             |                      |

### b. Select Acknowledge from Action drop down list and click Go button

| Standard Purchase Order: 22, 0 (Total MYR 10.00) |                     |      |        |
|--------------------------------------------------|---------------------|------|--------|
| Currency=MYR                                     | Actions Acknowledge | ♥ Go | Export |

### c. Click Manage Deliverables button

| Acknowledge for Standard Purchase Order : 22,0 (Total MYR 10.0 | 0)                      |                                           |                                   |               |
|----------------------------------------------------------------|-------------------------|-------------------------------------------|-----------------------------------|---------------|
| Currency=MYR                                                   | Cancel Reject           | t Entire Order Accept Entire Order        | Printable View View Change Histor | Export Submit |
| Order Information                                              | Terms and Conditions    | © Related Info                            | rmation                           |               |
| Total 10.00<br>Supplier Audio House Sdh Bhd                    | Payment Terms IMMEDIATE | e Deliverables Receipts Invoices Payments |                                   |               |

### d. Click on update icon on the deliverable

| Home >   | View Order Details >  | Acknowledge for Standard Purchase Order > |
|----------|-----------------------|-------------------------------------------|
| Standard | Purchase Order : 22,0 | (Total MYR 10.00):Manage Deliverables     |
|          |                       |                                           |

#### ${\mathscr O}{\operatorname{TIP}}$ This page only shows deliverables for the latest approved version.

🛕 Indicates deliverable is overdue 🛛 🗶 Indicates responsible party failed to perform the deliverable

| Deliverable Name   | Deliverable Type | Party Name          | Contact         | Due Date    | Status | Alert | Update |
|--------------------|------------------|---------------------|-----------------|-------------|--------|-------|--------|
| Proof of Insurance | Contractual      | Audio House Sdh Bhd | Benson Gateaway | 27-Jul-2013 | Open   |       | 1      |
| T                  |                  |                     |                 |             |        |       |        |

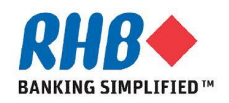

Ok

## **Update PO Add Contract Deliverables**

- a. Change the Status of the deliverable to Submitted
- b. Add Notes to store with the status change
- c. Optionally, click Add Attachments, and enter information for each file to be attached. Repeat for as many attachments as you want to add.
- d. Click apply button

|                                              |                                                                                         |                                   |                                        |        | ( d          |
|----------------------------------------------|-----------------------------------------------------------------------------------------|-----------------------------------|----------------------------------------|--------|--------------|
| Home > View Order Details > Acknowledge for  | or Standard Purchase Order >                                                            | iSupplier Portal: Deliverables >  |                                        |        |              |
| Standard Purchase Order 22: Update Deliverab | ole                                                                                     |                                   | ( a )                                  |        | V            |
| Deliverable Name<br>Due Date<br>Description  | <ul> <li>Proof of Insurance</li> <li>27-Jul-2013</li> <li>Proof of Insurance</li> </ul> | Statu:<br>Current Statu:<br>Note: | Submitted v b<br>Open<br>Please review |        | Cance] Apply |
| Attachments                                  |                                                                                         |                                   |                                        |        |              |
| Add Attachment                               |                                                                                         |                                   |                                        |        |              |
| Title Ty                                     | pe Description                                                                          | Last Updated By                   | Last Updated                           | Update | Delete       |
| No results found.                            |                                                                                         |                                   |                                        |        |              |
|                                              |                                                                                         |                                   |                                        |        |              |

### **Confirmation page**

🔁 Confirmation

Deliverable Proof of Insurance has been updated.

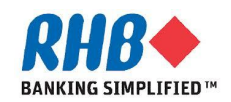

## **Notification to Supplier**

a. Login to Supplier and View Notification

### Due date deliverable notification

| Worklist      |                           |                                                                                    |             |           |
|---------------|---------------------------|------------------------------------------------------------------------------------|-------------|-----------|
|               |                           |                                                                                    |             |           |
|               |                           |                                                                                    |             | Full List |
|               |                           |                                                                                    |             | ruitList  |
| From          | Туре                      | Subject                                                                            | Sent 🔻      | Due       |
| Han Meng Chow | Deliverables Notification | Deliverable Proof of Insurance on Standard Purchase Order 22 will be due in 1 Days | 26-Jul-2013 |           |

### Notification when RHB reject deliverable submission

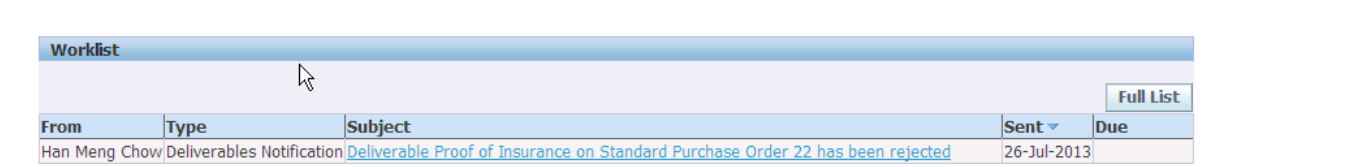

### Notification when RHB set deliverable status to complete

Logged In As AUDIO\_HOUSE

Logged In As AUDIO\_HOUSE

Logged In As AUDIO\_HOUSE

| Worklist      |                           |                                                                                 |             |           |
|---------------|---------------------------|---------------------------------------------------------------------------------|-------------|-----------|
|               |                           |                                                                                 |             | Full List |
| From          | Туре                      | Subject                                                                         | Sent 🔻      | Due       |
| Han Meng Chow | Deliverables Notification | Deliverable Proof of Insurance on Standard Purchase Order 22 has been completed | 26-Jul-2013 |           |

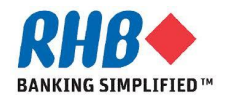

## Login as supplier

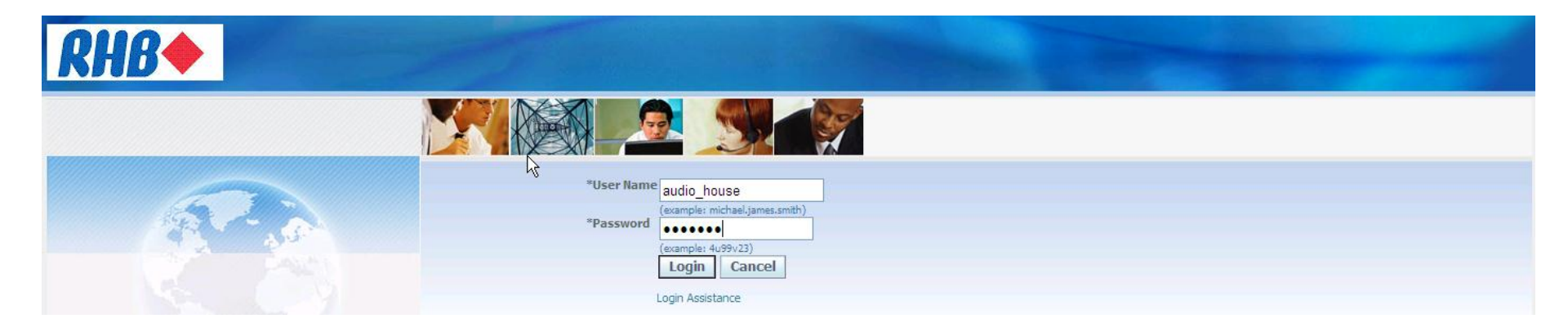

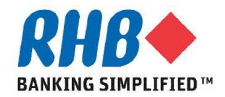

## **Supplier View Deliverables**

a. Login to Supplier, click Supplier Portal Full Access Responsibility, click Home Page

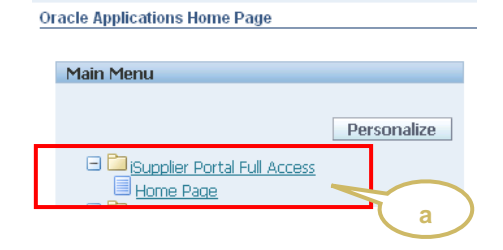

To view deliverables

- b. Go to Orders tab, click Orders tab
- c. Click Deliverables sub-tab
- d. Enter Selection criteria and click Go button

| Home Orders Shipment           | s Finance Admin          |                                         |                          |                              |                 |             |           |       |        |
|--------------------------------|--------------------------|-----------------------------------------|--------------------------|------------------------------|-----------------|-------------|-----------|-------|--------|
| Purchase Orders                | s   Agreements           | Purchase History   Work Confirmat       | ons   Deliverables   Tim | ecards   RFQ                 |                 |             |           |       |        |
| Manage Deliverables            |                          |                                         |                          |                              |                 |             |           |       |        |
| Search                         |                          |                                         |                          |                              |                 |             |           |       |        |
|                                |                          |                                         |                          |                              |                 |             |           |       |        |
|                                | Deliverable Name         |                                         |                          | Document Type                | ~               |             |           |       |        |
|                                | Status                   |                                         |                          | Document Number              |                 |             |           |       |        |
|                                | Due Date From            |                                         |                          |                              | $\prec$         |             |           |       |        |
| 、<br>、                         | Due Date To              |                                         |                          |                              |                 | d           |           |       |        |
| Ъ                              |                          | Go                                      |                          |                              |                 |             |           |       |        |
| 🛕 Indicates deliverable is ove | erdue 🛛 🐥 Indicates resp | oonsible party failed to perform the de | iverable                 |                              |                 |             |           |       |        |
| Deliverable Name               | Deliverable Type         | Document Type                           | Document Number          | Party Name                   | Contact         | Due Date    | Status    | Alert | Update |
| Proof of Insurance C           | Contractual              | Standard Purchase Order                 | <u>22, 0</u>             | Audio House Malaysia Sdh Bhd | Benson Gateaway | 27-Jul-2013 | Completed |       | 1      |

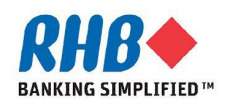

# Thank you

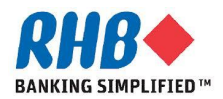